### EMS Entry for Skiers for 2024 IWWF Open, U23 and Junior World Championships

- 1. Nominate Federation representative to add 'Participants'
- 2. The Federation representative must have "Federation User" in their roles in EMS.
- 3. Login to EMS
- 4. Go to Competitions
- 5. Go to Filters.

| Competitions | Go to Competitions |
|--------------|--------------------|
| Filters      | ×                  |

### 6. Remove your default Country or change to USA

| Competitions                     |                                   |                        |                               | Here Go to Competitions |
|----------------------------------|-----------------------------------|------------------------|-------------------------------|-------------------------|
| Filters                          |                                   |                        |                               | ^                       |
| Competition Name                 | Code                              | Discipline             | Competition Type              | Homologation            |
|                                  |                                   | - ~                    | - ~                           | - ~                     |
| Start Date-From                  | Start Date-To                     | Confederation          | Country *                     | Status                  |
| 03/05/2024                       |                                   | - ~                    | - ~                           | All ~                   |
| Competitions All                 | Show cash prize competitions only | Show only competition: | s that I'm assigned organizer |                         |
| Search 📓 Export to excel Reset a | 11                                |                        |                               |                         |

7. Search or Find the "2024 IWWF Open, U23 & Junior World Barefoot Water Ski Championships. (you can filter by discipline-barefoot). In the Filters (see above) you can enter "24iwwf03" into the Code Box.

| A2U | 05/10/2024 | 12/10/2024 | 24IWWF03 | 2024 IWWF Open, U23 & Junior World Barefoot Water Ski Championships | WC | BARE | RC | PANA | 25/08/2023 | ✓ Approved | Select |
|-----|------------|------------|----------|---------------------------------------------------------------------|----|------|----|------|------------|------------|--------|

- 8. Click 'Select' on far right of screen
- 9. Scroll down on the page to find "Participations". To open click on the RED dropdown arrow on the right hand side. Click blue box "+New Participation"

| Participations                                                                                                    | ^             | Red drop down<br>arrow HERE |
|----------------------------------------------------------------------------------------------------|---------------|-----------------------------|
| Approved Participations                                                                                                 | _             |                             |
| Show 50 v entries                                                                                                    | Pay 🛤         |                             |
| •     •     •     •     •     •     •       Athlete     Country     Category/Age     Date     Event     Status     Paid |               |                             |
| No data available in table                                                                                              |               |                             |
| Showing 0 to 0 of 0 entries                                                                                             | Previous Next |                             |

### 10. In New Participation search for Skier/Athletes Name

| ew Participation                |   |
|---------------------------------|---|
| Athlete's name or #code         |   |
| Molford                         | Q |
| Athletes found(2)               |   |
| <b>√</b> -                      | ł |
| MOLFORD Justin (12), AUS1015646 | 2 |
| MOLEORD Mark (14) AUS1015645    |   |
|                                 |   |
|                                 |   |

- 11. You will need to know for each skier if you are entering as a Single or Dual Entry skier, what Division/Category in Competition you are entering and whether you are entering as Individual Participant/Team Member under 'Entry Type'.
- 12. Fill in Category in competition, Click events (Slalom, Trick, Jump) entering, Entry Type,
- 13. If entering a 2<sup>nd</sup> Category as a dual entry skier, tick box and enter details for second category.

| Juniors M                                                                                            |                         |  |
|----------------------------------------------------------------------------------------------------|-------------------------|--|
| Events                                                                                               |                         |  |
| 🕑 Slalom                                                                                             | (N/A)                   |  |
| <b>Y</b> Tricks                                                                                      | (N/A)                   |  |
| 🕑 Jump                                                                                               | (N/A)                   |  |
| -                                                                                                    |                         |  |
| Individual Participant                                                                               |                         |  |
| ✓ Team Member                                                                                        |                         |  |
| Wild Card                                                                                            |                         |  |
| Reserve                                                                                              |                         |  |
|                                                                                                    |                         |  |
| Category in Competition                                                                              |                         |  |
| Category in Competition Open M                                                                       |                         |  |
| Category in Competition<br>Open M<br>Events                                                          |                         |  |
| Category in Competition<br>Open M<br>Events<br>Slalom                                                | (N/A)                   |  |
| Category in Competition<br>Open M<br>Events<br>Slalom<br>Tricks                                      | (N/A)<br>(N/A)          |  |
| Category in Competition<br>Open M<br>Events<br>Slalom<br>Tricks                                      | (N/A)<br>(N/A)<br>(N/A) |  |
| Category in Competition<br>Open M<br>Events<br>Slalom<br>Tricks<br>Jump<br>Entry Type (2nd category) | (N/A)<br>(N/A)<br>(N/A) |  |

14. Next window is 'Participation Fees'.

# 15. Click on all entry fees applicable to the skier. (See example for the skier example above)

| Participation Fees | × |
|--------------------|---|
| Mandatory          |   |

|   | Product                                               | Î | Qty | Price    | Total    |
|---|-------------------------------------------------------|---|-----|----------|----------|
|   | 1000 - Competition Entry Fee - Reserve Skier          |   | 1 🗘 | \$0.00   |          |
| ~ | 1000 - Competition Entry Fee - Team Skier             |   | 1 🗘 | \$425.00 | \$425.00 |
|   | 1000 - Competition Entry Fee - Test Fee               |   | 1   | \$1.00   | \$1.00   |
|   | 1020 - Entry Fee 1 Events - Dual Cat. Skier 1 Event   |   | 1 🗘 | \$225.00 | \$225.00 |
|   | 1020 - Entry Fee 1 Events - Individual Skier 1 Event  |   | 1 💂 | \$325.00 | \$325.00 |
| ~ | 1030 - Entry Fee 2 Events - Dual Cat. Skier 2 Events  |   | 1 🗘 | \$275.00 | \$275.00 |
|   | 1030 - Entry Fee 2 Events - Individual Skier 2 Events |   | 1 🗘 | \$375.00 | \$375.00 |
|   | 1040 - Entry Fee 3 Events - Dual Cat. Skier 3 Events  |   | 1 🗘 | \$325.00 | \$325.00 |
|   | 1040 - Entry Fee 3 Events - Individual Skier 3 Events |   | 1 🗘 | \$425.00 | \$425.00 |

#### Optional

|      | Product | Ť       | Qty      | Price  | Total    |
|------|---------|---------|----------|--------|----------|
|      |         | No data |          |        |          |
|      |         |         |          |        |          |
|      |         |         | Total An | nount: | \$700.00 |
| Back |         |         |          |        | Save     |

16. Press Save. The next box will give you the option to pay now Yes/No If you would like to make one bulk payment, click No.

| Disclaimer             | × |
|------------------------|---|
| Do you want to pay now |   |
| Yes No                 |   |

- 17. Continue with adding next skier until all skiers (Team/Independent/Dual Entry etc.) have been entered.
- 18. Close the 'New Participation' box.
- 19. Under the Participations tab, you will see all Participants that have been added to the competition. When ready to pay bulk entry fees for your Federation, click 'blue Pay' box on right hand side of screen.

Approved Participations

Show 50 V entries

Pay 🚺

## 20. Proceed to payment YES

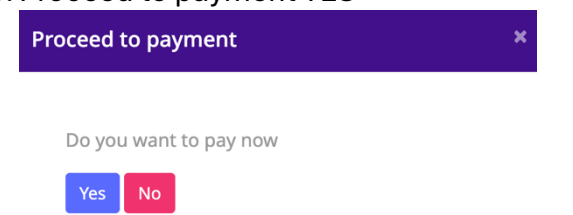

21. In a separate tab you will be taken to the payment page. Here you will only see Skiers from your Country.

| Athlete Selection |              | Payment Det | Transaction Result |            |
|-------------------|--------------|-------------|--------------------|------------|
| Name              | Athlete Code | Debit       | Credit             | Balance    |
| O'Neill Peter     | AUS150202    |             |                    | 425,00 USD |
| Molford Justin    |              |             |                    |            |
|                   |              |             |                    |            |

- 22. Select Athletes that you wish to pay for. Click Dark Blue Button to proceed to payment.
- 23. Payment Details. Agree to terms and conditions.
- 24. Make Payment via Paypal or Debit/Credit

| Payment Details                               |
|-----------------------------------------------|
| I agree to the Terms and Conditions           |
| PayPal Debit or Credit Card Powered by PayPal |
|                                               |

25. If you have clicked the black "Debit or Credit Card" button you will need to register your contact details on the PayPal window

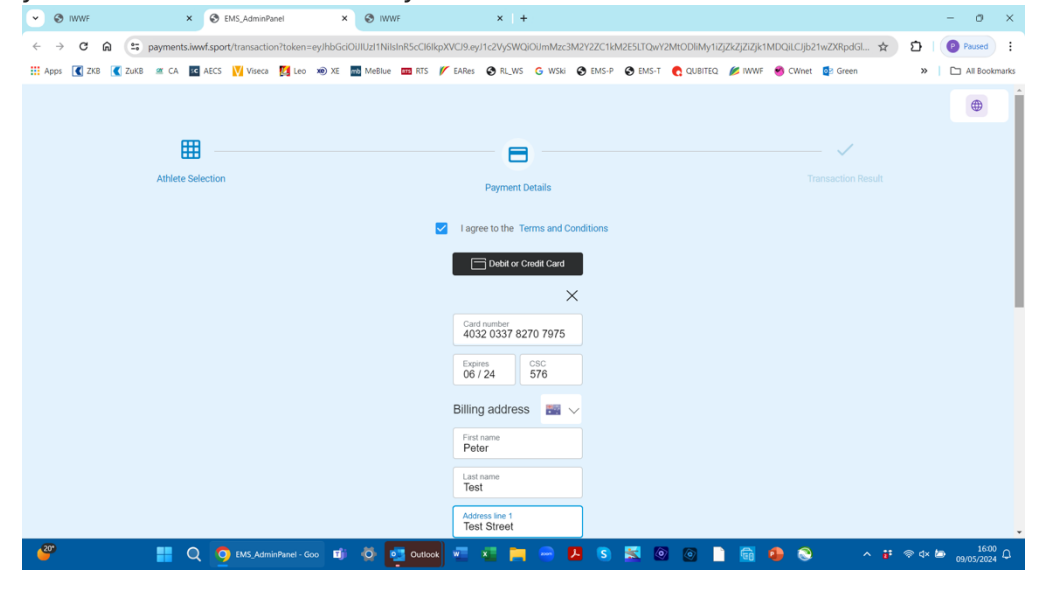

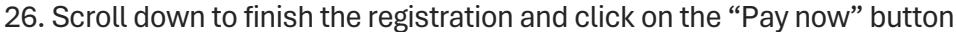

| 👥 Apps 【 ZKB 🤇 ZuKB | 🖉 CA | SC AECS | Viseca | Leo | X@) XE | mb MeBlue | RIS I | EARes       | S RL_WS                               | G WSki                         | S EMS-P | S EMS-1 | C QUBITEC | IWWF | S CWnet | og Green | » | All Bod |
|---------------------|------|---------|--------|-----|--------|-----------|-------|-------------|---------------------------------------|--------------------------------|---------|---------|-----------|------|---------|----------|---|---------|
|                     |      |         |        |     |        |           |       | 103         |                                       |                                |         |         |           |      |         |          |   |         |
|                     |      |         |        |     |        |           |       | Tes         | t Street                              |                                |         |         |           |      |         |          |   |         |
|                     |      |         |        |     |        |           |       | Add         | lress line 2                          |                                |         |         |           |      |         |          |   |         |
|                     |      |         |        |     |        |           |       | Sub         | urb                                   |                                |         |         |           |      |         |          |   |         |
|                     |      |         |        |     |        |           |       | State       | <sup>a/territory</sup><br>v South Wa  | ales $\checkmark$              |         |         |           |      |         |          |   |         |
|                     |      |         |        |     |        |           |       | Post<br>228 | code<br>19                            |                                |         |         |           |      |         |          |   |         |
|                     |      |         |        |     |        |           |       | Mobi<br>+61 | <sup>ile</sup><br>4445 556            | 66                             |         |         |           |      |         |          |   |         |
|                     |      |         |        |     |        |           |       | Emai<br>mar | ii<br>rk.test22@                      | gmail.c.                       | )       |         |           |      |         |          |   |         |
|                     |      |         |        |     |        |           |       | ✓ s         | Ship to billir                        | ng address                     |         |         |           |      |         |          |   |         |
|                     |      |         |        |     |        |           |       | <b>~</b> 1  | confirm that                          | I am of lega                   |         |         |           |      |         |          |   |         |
|                     |      |         |        |     |        |           |       | a<br>F      | ige and agrei<br>PayPal <u>Privac</u> | e to the<br><u>cy Statemen</u> |         |         |           |      |         |          |   |         |
|                     |      |         |        |     |        |           |       |             | Pay No                                | w                              |         |         |           |      |         |          |   |         |
|                     |      |         |        |     |        |           |       |             | Downrod by D                          | au Pal                         |         |         |           |      |         |          |   |         |

27. If the system does not react it may mean that there is an issue with your payment details; scroll up to the top and you will see the PayPal error message

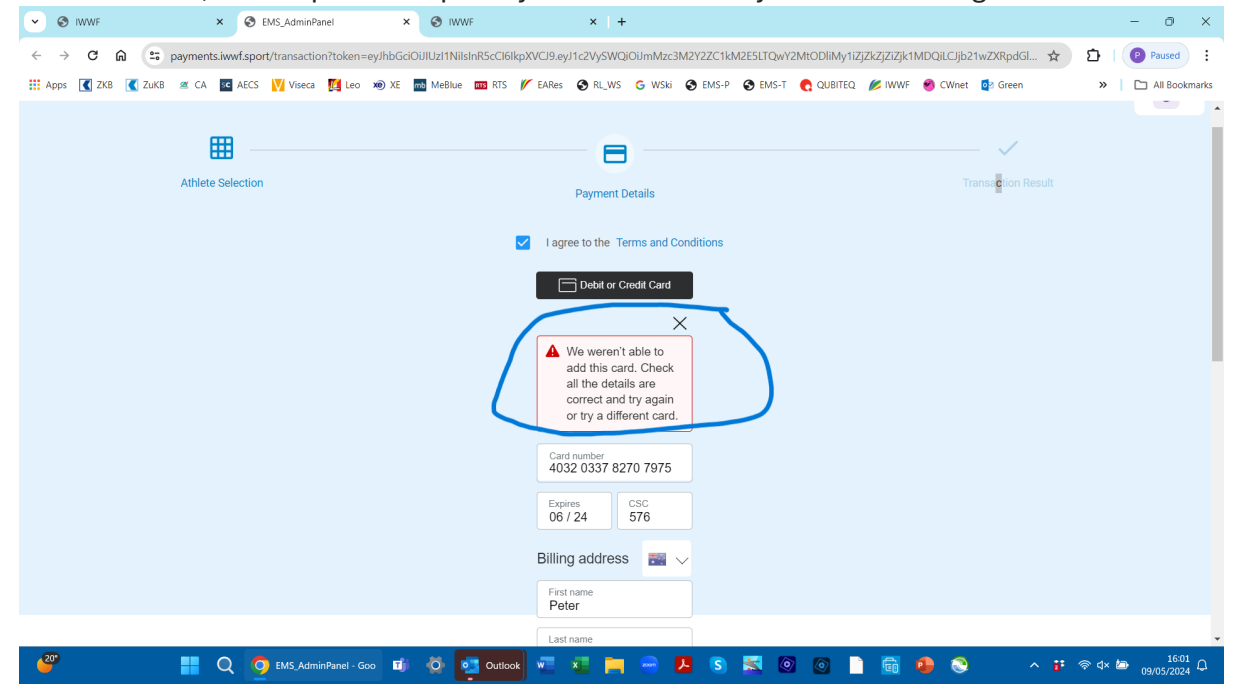